# Important Notice for Network Security: Default Login Password Change

The default password for managing machine settings can be one of the following:

01

- access
- initpass
- the password located on your machine and marked "Pwd"

If your machine does not have a default password, leave the password field blank.

### **Change the Default Password**

We strongly recommend changing the default password in order to protect your machine from unauthorized access, and to make the following features and software\* more secure:

- Web Based Management
- BRAdmin Light/Professional

\* Features and software may vary depending on your model

To change the default password for your model, see the instructions:

| 1. | RJ Series                       | 2 |
|----|---------------------------------|---|
| 2. | TD Series                       | 3 |
| 3. | VC Series                       | 4 |
| 4. | Other Mobile and Label Printers | 5 |

### 1. RJ Series

1. Type http://printer\_IP\_address in your web browser's address bar, where printer\_IP\_address is the printer's IP address or the print server name.

For example, if the printer's IP address is 192.168.1.2, type http://192.168.1.2

2. If the machine prompts you for a password, type the default password (**access**, **initpass**, or the password located on your machine and marked "Pwd").

To confirm the default password, print the printer settings/information and check the **Default Password** field. For more information, go to <u>support.brother.com</u> and view the *User's Guide* on your model's **Manuals** page.

- 3. Click the Administrator tab.
- 4. Type the password you want to use.
- 5. In the **Confirm New Password** field, retype the new password. If necessary, write down the password and store it in a secure place.
- 6. Click Submit.

# 2. TD Series

1. Type http://printer\_IP\_address in your web browser's address bar, where printer\_IP\_address is the printer's IP address or the print server name.

For example, if the printer's IP address is 192.168.1.2, type http://192.168.1.2

2. If required, enter the following User ID:

| Model                     | User ID  |
|---------------------------|----------|
| TD-4100N                  | admin    |
| TD-4420DN/4520DN/4550DNWB | initpass |
| TD-4420TN/4520TN          | root     |

3. If the machine prompts you for a password, type the default password (access, initpass, or the password located on your machine and marked "Pwd").

(Not applicable for models TD-4420TN/4520TN) To confirm the default password, print the printer settings/information and check the **Default Password** field. For more information, go to <u>support.brother.com</u> and view the *User's Guide* on your model's **Manuals** page.

#### 4. Click the Administrator or Password tab.

If your web browser displays an additional security dialog box, type the default ID and password and click [**OK**]. User ID: admin Default Password: The password located on your machine and marked "Pwd"

- 5. Type the password you want to use.
- 6. In the **Confirm New Password** field, retype the new password. If necessary, write down the password and store it in a secure place.
- 7. Click **Submit** or **Set**.

## 3. VC Series

1. Type http://printer\_IP\_address in your web browser's address bar, where printer\_IP\_address is the printer's IP address or the print server name.

For example, if the printer's IP address is 192.168.1.2, type http://192.168.1.2

2. The machine's Web Based Management page appears. Go to AirPrint Option > Administrator Login Password.

If Administrator Login Password does not appear, click Admin Login > type the default password > click Login.

- 3. In the **Enter New Password** field, type the password you want to use. If necessary, write down the password and store it in a secure place.
- 4. In the **Confirmed Password** field, retype the new password (not applicable to all models).
- 5. Click **Submit**.

### 4. Other Mobile and Label Printers

### PT-E550W users

To check and change your printer's default password, go to <u>support.brother.com</u> and view the *Important Notice for Network Security: Model PT-E550W only* on your model's **Manuals** page.

1. Type http://printer\_IP\_address in your web browser's address bar, where printer\_IP\_address is the printer's IP address or the print server name.

For example, if the printer's IP address is 192.168.1.2, type http://192.168.1.2

2. If the machine prompts you for a password, type the default password (access, initpass, or the password located on your machine and marked "Pwd").

To confirm the default password, print the printer settings/information and check the **Default Password** field. For more information, go to <u>support.brother.com</u> and view the *User's Guide* on your model's **Manuals** page.

- 3. Click the **Administrator** tab.
- 4. Type the password you want to use.
- 5. In the **Confirm New Password** field, retype the new password. If necessary, write down the password and store it in a secure place.
- 6. Click **Submit**.